## Налаштування підтримки роботи протоколу https в клієнті криптозахисту

Для підтримки роботи програмного забезпечення «ІІТ Захист з'єднань – 2. Клієнт» по протоколу https необхідно на брандмауері Windows та на брандмауері локальної мережі (за його наявності) **відкрити порт 9089 до сайту** <u>www.edbo.gov.ua</u>.

## 1) Перевірте розрядність операційної системи Вашого комп'ютера.

Для цього потрібно натиснути правою кнопкою миші на значок «Мій комп'ютер» та вибрати пункт «Властивості»:

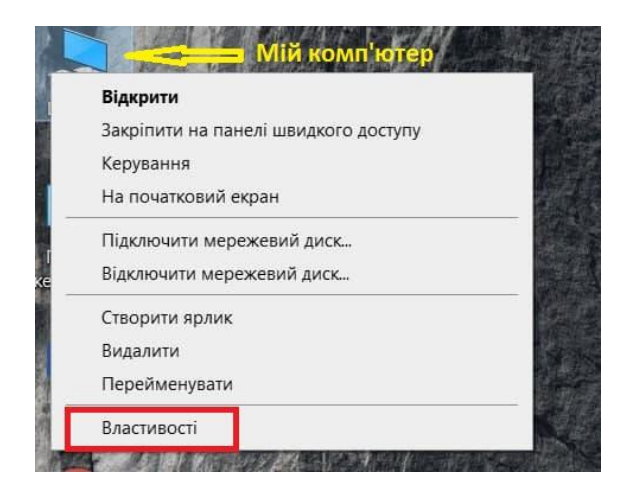

2) У вікні, що відкриється, вказана інформація про розрядність системи:

| but but a but a second but a second                      | рт (Microsoft Corporation), 2019. Усі права захищено.                          |
|----------------------------------------------------------|--------------------------------------------------------------------------------|
|                                                          |                                                                                |
| тема                                                     |                                                                                |
| Ipouecop:                                                | Intel(R) Core(TM) i5-8265U CPU @ 1.60GHz 1.80 GHz                              |
| ibedeceb:                                                |                                                                                |
| становлена оперативна<br>ам'ять (ОЗП):                   | 8,00 ГБ (доступно 7,87 ГБ)                                                     |
| Установлена оперативна<br>пам'ять (ОЗП):<br>Тип системи: | 8,00 ГБ (доступно 7,87 ГБ)<br>64-розрядна операційна система на базі процесора |

Настройки імені комп'ютера, домену та робочої групи

## Там може бути два варіанти:

- 64-розрядна операційна система або
- 32-розрядна операційна система.

- **3)** Завантажте архів за посиланням: https://www.inforesurs.gov.ua/wp-content/uploads/2021/08/EDBO-HTTPS.zip
- 4) Розархівуйте архів, зайдіть в підпапку,

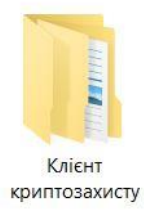

потім зайдіть в підпапку відповідно до розрядності системи

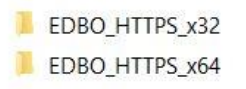

та запустіть з правами локального адміністратора файл в підпапці.

5) Після цього робота з базою через клієнт криптозахисту буде можлива за протоколом як http

http://www.edbo.gov.ua

так і **https** 

https://www.edbo.gov.ua